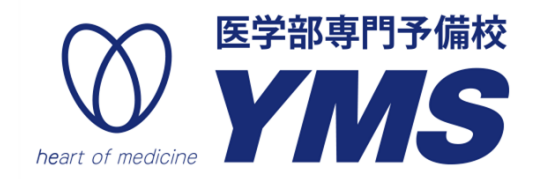

# オンライン授業マニュアル

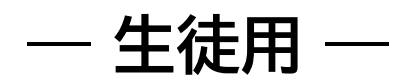

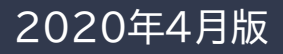

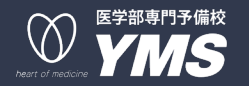

#### YMSのオンライン授業に参加するために、必ずお読みください。

#### 【注意事項】

- 授業中の音声は講師側で管理します。
- 授業中は他の生徒の妨げにならないよう、コメントは講師の許可がでるまで控えてください。
- 受講に際し問題が発生した場合には、YMS受付(03-3370-0410)までご連絡ください。

【用意するもの】

- PC・タブレット端末・スマートフォン
- 良好な通信環境
- イヤホン・ッドホン
- 各教科のテキスト(他教材が必要な場合はお知らせします)

【事前準備】

#### ZOOM Cloud Meetingsアプリト

- PC・タブレット端末・スマートフォン(以下、端末)は、電源に接続または充分に充電した状態にしてください。
- 授業は「Zoom」を使用します。予め端末に専用アプリのインストールをお願いします。
  - PC「PCでZoomを使用する」を参照。
  - 。 タブレット端末・スマートフォン アプリストアから「ZOOM Cloud Meetings」をインストール

※登録名は授業の運営上、カタカナのフルネーム登録にご協力お願い致します。

メールにて時間割のお知らせを送付してしています。HP上の時間割からWEBクラスへ入室が可能です。

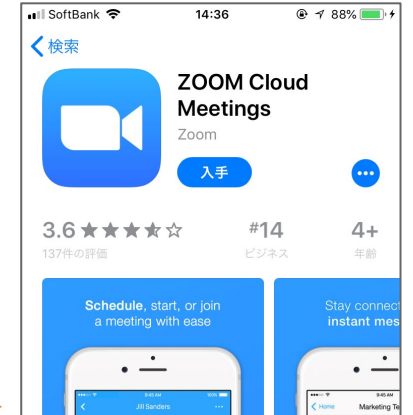

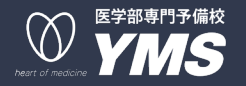

## 授業への参加方法

スマートフォンを例にご説明いたします。PCでも基本的な参加方法は変わりません。

- 授業開始後の入室はできません。
- 必ず授業開始前に待機画面まで準備をお願いいたします。

### STEP 1.

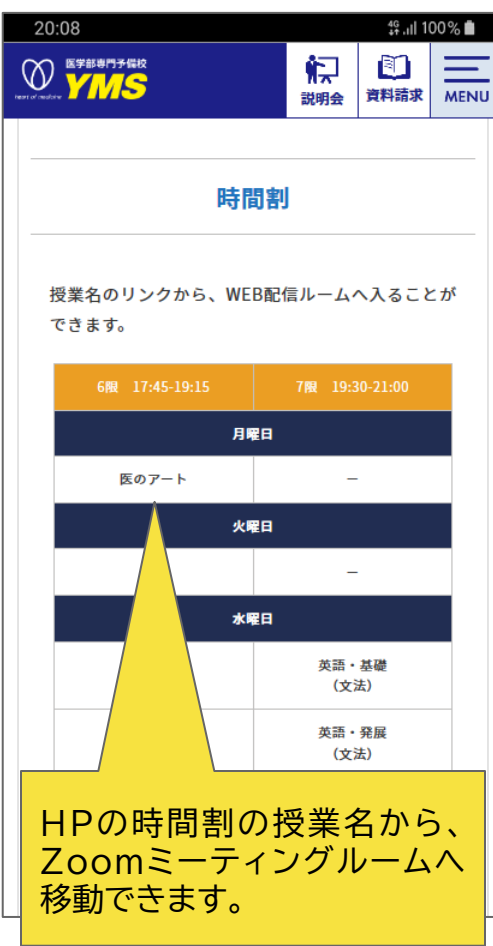

#### STEP 2.

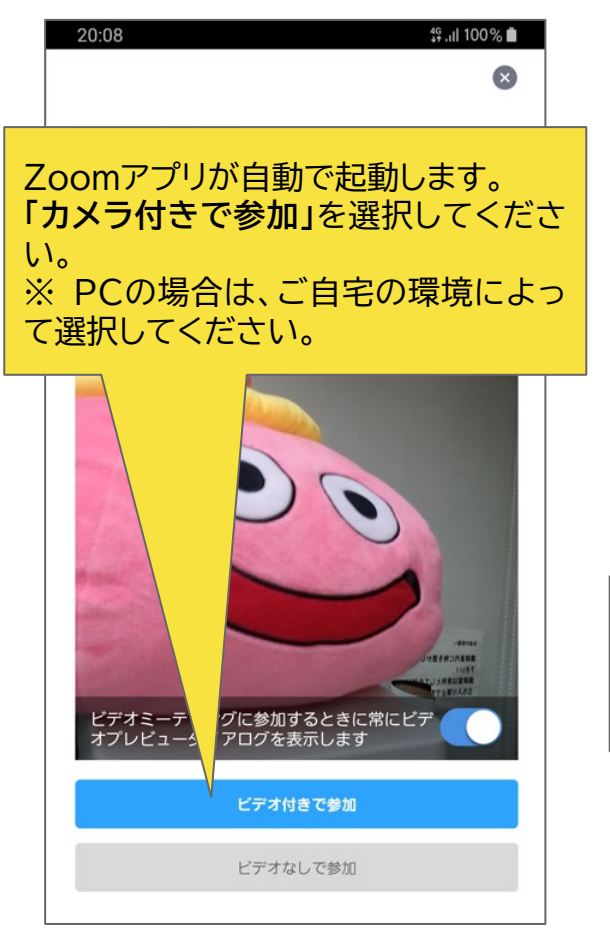

### STEP 3.

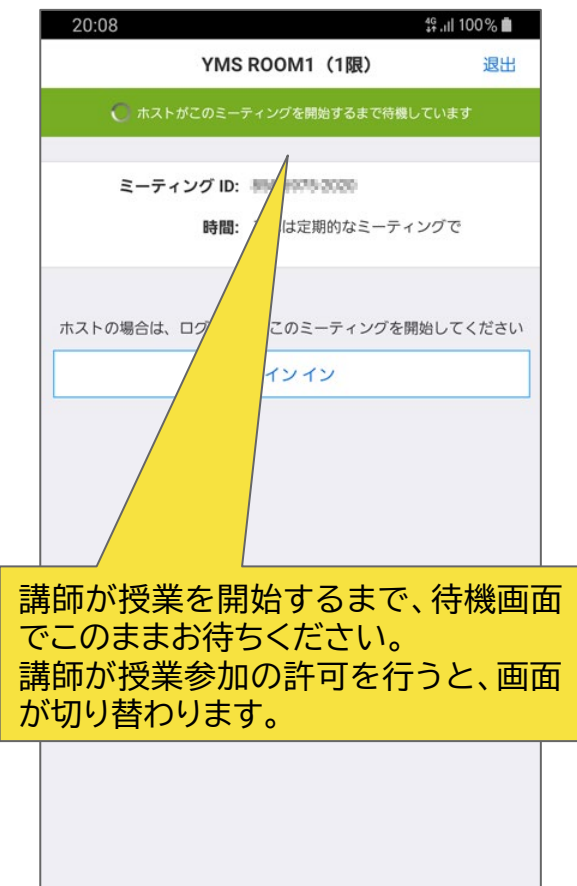

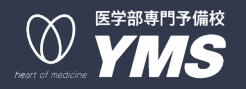

## PCでZoomを使用する

ダウンロードやインストールにアカウント取得は必須ではありません。 また、授業にはゲストとしてミーティングに参加するだけなので、ア カウントがなくても問題なく利用できます。

### STEP 1.

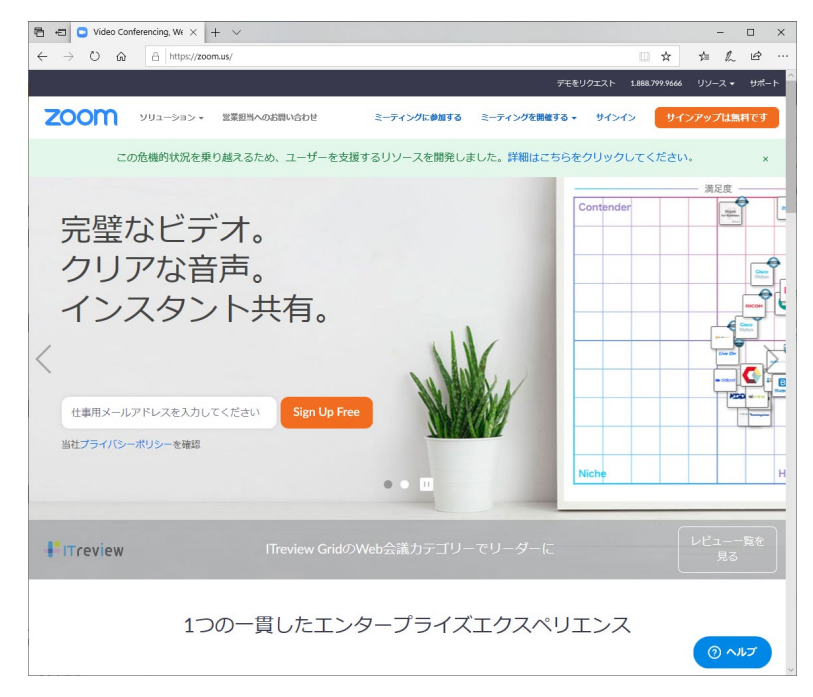

Zoomのインストーラーは、Zoom公式ホームページ (https://zoom.us/)で配布されています。

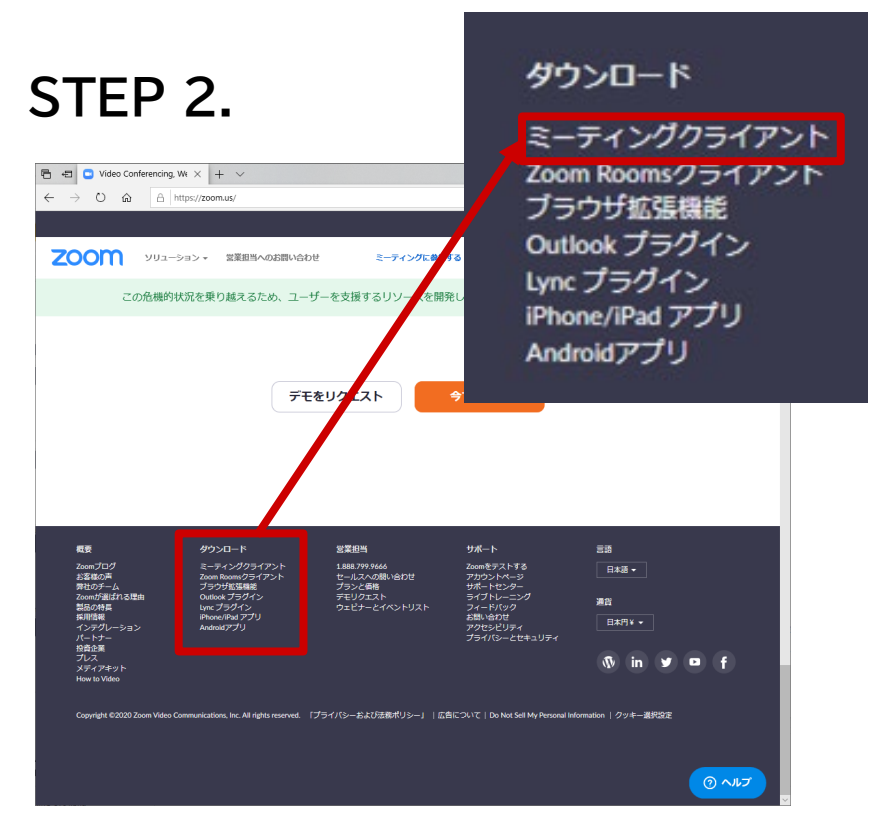

トップページの一番下のダウンロードメニューから、 「ミーティングクライアント」をクリックしてください。

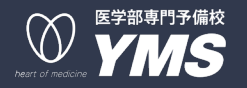

## PCでZoomを使用する

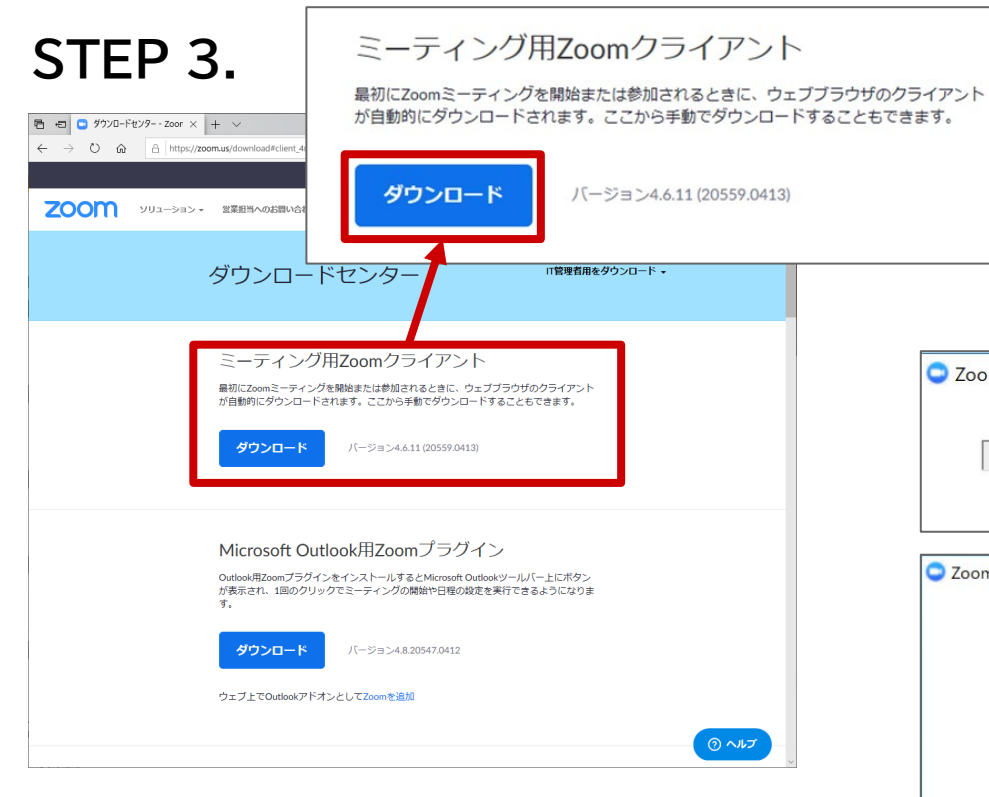

#### ダウンロードセンターへ移動します。「ミーティング用 Zoomクライアント」をクリックしてください。クライア ントアプリのインストーラーがダウンロードされます。

#### STEP 4.

ダウンロードしたインストーラーを起動すると、 インストールが始まります。Zoomはシンプル なアプリのため、インストール自体に時間はか かりません。また、特に情報を入力する必要 もありません。

| C Zoom Installer   |                       |   | × |
|--------------------|-----------------------|---|---|
|                    | Initialize            |   |   |
|                    |                       |   |   |
|                    |                       |   |   |
| C Zoom クラウド ミーティング |                       | - | × |
|                    | zoom                  |   |   |
|                    | ミーティングに参加<br>サイン イン   |   |   |
|                    | バージョン: 4.1.30528.0821 |   |   |